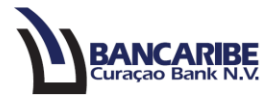

## Guía para transferencias entre mis cuentas

## Objetivo:

Servir de guía para realizar transferencias entre cuentas propias.

## Solicitud de transferencias:

1. Ingrese a la opción "Pagos y Transferencias/Nueva Transferencia/ Entre mis cuentas".

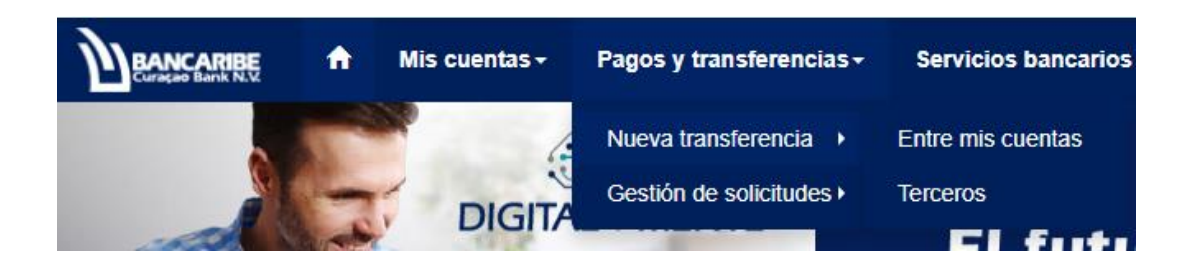

- 2. Complete los siguientes campos en la sección "1.Detalle":
  - a. Desde la cuenta: seleccione la cuenta a debitar.
  - b. A la cuenta: ubique la cuenta beneficiaria.
  - c. Monto: ingrese la cantidad que desea transferir.
  - d. Moneda: seleccione la moneda que aplica para esta solicitud.
  - e. Descripción: describa el detalle del pago o transferencia que está realizando.

| transferencias > Nue | va trar    | nsferencia > Entre mis cuer | itas                                                                                                    |  |  |  |  |
|----------------------|------------|-----------------------------|----------------------------------------------------------------------------------------------------|--|--|--|--|
| a *                  | 1+         | A la cuenta *               |                                                                                                    |  |  |  |  |
| Moneda *             | ~ <b>1</b> | Descripción *               | ~ 1                                                                                                    |  |  |  |  |
|                      |            |                             |                                                                                                    |  |  |  |  |
|                      | Moneda *   | a *                         | transferencia > Nueva transferencia > Entre mis cuer  2 Resumen  A la cuenta *  Moneda *  Descripción * |  |  |  |  |

3. Presione el botón "Siguiente" para continuar.

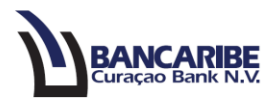

4. Visualizará el total de los datos registrados en el paso anterior, en la sección "Resumen".

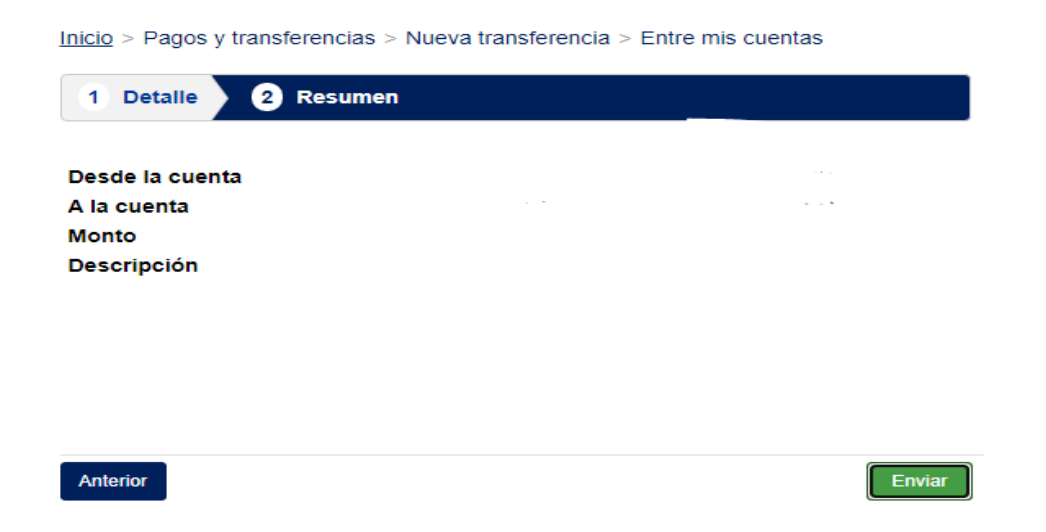

- 5. Si requiere realizar algún ajuste en los datos registrados, presione el botón "Anterior" y complete o modifique los datos necesarios.
- 6. Para continuar presione el botón "Enviar" para completar la ejecución de la transferencia.
- 7. Visualizará un mensaje en el que debe registrar la contraseña de inicio de sesión y presione el botón "Enviar".

| Autorización                                | ×               |
|---------------------------------------------|-----------------|
| Ingrese su contraseña de inicio de sesión * |                 |
|                                             | 4>              |
|                                             |                 |
|                                             | Cancelar Enviar |

8. Para finalizar, visualizará un mensaje de que la transferencia ha sido ejecutada por el Banco.

|          |               | 1                                   | 6<br>0 | Transferencia creada<br>Transferencia ejecutada por el Banco | × | A | 1 | ¢ | 1 | 0 | 1 |  | Ċ |  |
|----------|---------------|-------------------------------------|--------|--------------------------------------------------------------|---|---|---|---|---|---|---|--|---|--|
| <b>f</b> | Mis cuentas ≁ | Pagos y transferencias <del>-</del> | Serv   | cios bancarios 👻 Administración 🗸                            |   |   |   |   |   |   |   |  |   |  |